## Een nieuwe webmaster ontvangt het volgende bericht van WordPress na verzoek om een inlogcode

| Van: WordPress < <u>wordpress@nederlandswijngilde.nl</u> ><br>Datum: 27 mei 2022 om 11:27:30 CEST<br>Aan: @gmail.com<br>Onderwerp: [Nederlands Wijngilde] Logingegevens  |                                                                      |
|----------------------------------------------------------------------------------------------------|----------------------------------------------------------------------|
| Gebruikersnaam: Piet 🗲                                                                                                    | Voorbeeld van een gebruikersnaam                                     |
| Bezoek het volgende adres om je wachtwoord in te stellen:                                                                                                    |                                                                      |
| https://nederlandswiingilde.nl/wp-login.php?<br>action=rp&key=ivvWv6sZooKr1rRQarYq&login=Piet                                                                            | Voorbeeld adres om <u>voor de eerste</u><br><u>keer</u> in te loggen |
| https://nederlandswijngilde.nl/wp-login.php 🛛 🛶                                                                                                    | Adres om daarna in te loggen                                         |
| Na <u>https://etc</u> . (1 <sup>e</sup> adres) zie je                                                                                                    |                                                                      |
| Geef je nieuwe wachtwoord hieronder in of genereer er een.                                                                                                    |                                                                      |
| Nieuw wachtwoord                                                                                                    | ijzig wachtwoord in gekozen wachtwoord                               |
| Sterk                                                                                                    |                                                                      |
| Hint: het wachtwoord moet minimaal twaalf<br>tekens lang zijn. Gebruik hoofd- en kleine<br>letters, nummers en tekens zoals ! " ? \$ % ^ &<br>) om het sterker te maken. |                                                                      |
| Wachtwoord genereren 2.K                                                                                                    | lik op opslaan                                                       |
| Wachtwoord opslaan                                                                                                    |                                                                      |
| Inloggen                                                                                                    |                                                                      |
| in oggen                                                                                                    |                                                                      |

|                                                     | 3.Klik op inloggen |
|-----------------------------------------------------|--------------------|
| Je wachtwoord is opnieuw ingesteld. <u>Inloggen</u> |                    |
| ← Ga naar Nederlands Wijngilde                      |                    |
| Privacy Policy                                      |                    |
| ▲ Nederlands ✓ Wijzigen                             |                    |

| Inloggen                                                  |                                                       |  |
|-----------------------------------------------------------|-------------------------------------------------------|--|
| nederlandswiingilde.nl/wp-login.php                       |                                                       |  |
| iden van wineb G Zo herken je een C 🜌 Blaauwhoeder        | nvee 🏂 Inloggen ‹ Nederla SF Secret Flying   Chea 🝻 I |  |
| 1.Ga naar:<br>https://nederlandswijngilde.nl/wp-login.php |                                                       |  |
| 2.Gebruikersnaam<br>B.v. Nijmegen5-NWG                    | Gebruikersnaam of e-mailadres                         |  |
| 3.Wachtwoord<br>Het originele of het gewijzigde           | Wachtwoord                                            |  |
| 4.Klik op inloggen                                        | Onthoud mij                                           |  |